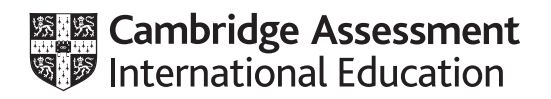

## Cambridge IGCSE<sup>™</sup>

#### INFORMATION AND COMMUNICATION TECHNOLOGY

Paper 2 Document Production, Data Manipulation and Presentations

0417/21

May/June 2021

2 hours 30 minutes

You will need: Candidate source files (listed on page 2)

#### INSTRUCTIONS

- Carry out **all** instructions in each step.
- Enter your name, centre number and candidate number on every printout before it is sent to the printer.
- Printouts with handwritten candidate details will **not** be marked.
- At the end of the examination, put all your printouts into the Assessment Record Folder.
- If you have produced rough copies of printouts, put a cross through each one to indicate that it is not the copy to be marked.
- You must **not** have access to either the internet or any email system during this examination.

#### INFORMATION

- The total mark for this paper is 80.
- The number of marks for each question or part question is shown in brackets [].

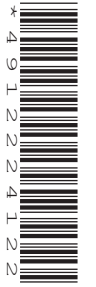

You have been supplied with the following source files:

J2121ATHLETE.csv J2121CERT.rtf J2121CHEER.wav J2121DATA.csv J2121EVENTS.csv J2121EVIDENCE.rtf J2121PARTAKE.csv J2121RESULTS.csv J2121SWIM.png J2121TRI.rtf J2121TRIATHLON.rtf

#### Task 1 – Evidence Document

#### Open the file **J2121EVIDENCE.rtf**

Make sure that your name, centre number and candidate number will appear on every page of this document.

Save this document in your work area as **J2121EVIDENCE** followed by your candidate number, for example, J2121EVIDENCE9999

You will need your Evidence Document during the examination to place screenshots when required.

#### Task 2 – Document

You are going to edit a document to help organise a triathlon. A corporate house style must be used. Three paragraph styles have already been created. An additional paragraph style must be created and applied to the document as instructed.

#### 1 Open the file **J2121TRIATHLON.rtf**

The page setup is set to A4, portrait orientation with 2.5 centimetre margins. Do **not** make any changes to these settings.

The *TN-body* style has been created, stored and applied to the body text in the document. Do **not** make any changes to this.

Save the document in your work area, in the format of the software you are using, with the file name **EVPACK** 

#### **EVIDENCE 1**

Place in your Evidence Document a screenshot to show this file has been saved. Make sure there is evidence of the file type.

[1]

[1]

2 Remove any page breaks from the document.

**3** Place in the header your name, centre number and candidate number right aligned.

Place in the footer automated page numbers centre aligned.

Make sure that:

- the header alignment matches the page margin
- no other text or placeholders are included in the header or footer areas
- headers and footers are displayed on all pages.
- 4 At the start of the document enter the title:

#### **Triathlon Event Pack**

**5** Create and store the following style, basing it on the default paragraph style:

| Style name | Font style | Font size (points) | Alignment | Enhancement  | Line spacing | Space before<br>(points) | Space after<br>(points) |
|------------|------------|--------------------|-----------|--------------|--------------|--------------------------|-------------------------|
| TN-title   | serif      | 34                 | centre    | bold, italic | single       | 0                        | 0                       |

Apply the *TN-title* style to the title text entered in step 4.

## **EVIDENCE 2** Place in your Evidence Document a screenshot to show that the style settings have been defined for the *TN-title* style. Make sure this style is based on the default paragraph style.

[3]

6 Select the subheading *General* and the following text up to and including the paragraph ending ... *competitors in each category*.

Change the page layout so that only this text is displayed in **two** columns of equal width with a **1.5** centimetre space between them.

[2]

7 Apply bullets to the text from

swim: 60 minutes ...

to

... 1 hour 20 minutes

Make sure that:

- the bullets are indented **1.5** centimetres from the left margin
- the list is in single line spacing with no space before or after each line
- there is a 6 point space after the last item in the list.

[1]

[2]

8 The style name *TN-subhead* has already been created, stored and applied to the six subheadings.

Modify the *TN-subhead* style so only the following formatting is applied:

| Style name | Font style | Font size (points) | Alignment | Enhancement          | Line spacing | Space before<br>(points) | Space after<br>(points) |
|------------|------------|--------------------|-----------|----------------------|--------------|--------------------------|-------------------------|
| TN-subhead | serif      | 18                 | centre    | italic, all capitals | single       | 0                        | 9                       |

#### **EVIDENCE 3**

Place in your Evidence Document a screenshot of the amended settings for the *TN-subhead* style.

[2]

[2]

[1]

- **9** Format the paragraph that starts *This is an important part* ... so that it:
  - is indented 1 centimetre from both the left and right hand margins
  - displays an external **3** to **4** point black border.
- **10** Locate the table in the document.

Delete the entire column and contents with the heading Distance

**11** Format the table so that the left column looks like this:

| <del>ں</del> |  |  |
|--------------|--|--|
| s            |  |  |
| ail          |  |  |
| im<br>Det    |  |  |
| ž L          |  |  |
|              |  |  |

[4]

#### **12** Make sure that:

- the *TN-table* style is applied to all the data in columns 2, 3 and 4
- text in columns 2, 3 and 4 displays on one line
- the table borders and all data fit within the column width
- 1 point black internal and external gridlines are displayed when printed
- there is a **6** point space after the table.

**13** Import the image **J2121SWIM.png** and place it in the paragraph beginning *Please follow the Race Director's* ...

Reflect (flip) the image so the hand is on the left.

Format the image so that:

- it is resized to a width of **2.5** centimetres with aspect ratio maintained
- it is aligned to the right of the column and top of the paragraph starting *Please follow the Race Director's* ...
- the text wraps around the image.

[4]

**14** Spell check and proofread the document.

Make sure that:

- the list, table and indented paragraph with the border are **not** split over columns or pages
- there are no widows or orphans
- there are no blank pages
- styles are applied consistently
- spacing is consistent between all items.

Save the document using the same file name and format used in step 1.

Print the document.

#### **PRINTOUT 1**

Make sure your name, centre number and candidate number are on your document.

[2]

[Total: 30]

#### Task 3 – Database

You are now going to prepare some reports. Dates are to be imported in the format of day month year.

15 Using a suitable database package, import the file J2121ATHLETE.csv

Use these field names and data types:

| Field name  | Data type | Format |
|-------------|-----------|--------|
| Last_Name   | Text      |        |
| First_Name  | Text      |        |
| Athlete_ID  | Number    |        |
| Nationality | Text      |        |
| YOB         | Number    |        |
| Gender      | Text      |        |

Set the *Athlete\_ID* field as a primary key.

Import the file **J2121EVENTS.csv** as a new table in your database.

Use these field names and data types:

| Field name    | Data type       | Format               |
|---------------|-----------------|----------------------|
| Event_ID      | Text            |                      |
| Location      | Text            |                      |
| Country       | Text            |                      |
| Date          | Date/Time       | DMY                  |
| Swim(M)       | Number          |                      |
| Bike(KM)      | Number          |                      |
| Run(KM)       | Number          |                      |
| Water_Temp    | Number          |                      |
| Air_Temp      | Number          |                      |
| Wetsuit       | Boolean/Logical | To display as Yes/No |
| Race_Director | Text            |                      |
| IOC_Code      | Text            |                      |

Set the *Event\_ID* field as a primary key.

Import the file **J2121RESULTS.csv** as a new table in your database.

| Field name | Data type | Format   |
|------------|-----------|----------|
| Event_ID   | Text      |          |
| Athlete_ID | Number    |          |
| Start_No   | Number    |          |
| Swim       | Date/Time | hh:mm:ss |
| T1         | Date/Time | hh:mm:ss |
| Bike       | Date/Time | hh:mm:ss |
| T2         | Date/Time | hh:mm:ss |
| Run        | Date/Time | hh:mm:ss |
| Outcome    | Text      |          |
| Position   | Number    |          |
| Total_Time | Date/Time | hh:mm:ss |

Use these field names and data types:

Do not set a primary key.

Save the data.

#### **EVIDENCE 4**

Place in your Evidence Document screenshots showing the primary keys, field names and data types used in all three tables.

[5]

- **16** Create one-to-many relationships as links between the:
  - Athlete\_ID field in the athlete table and the Athlete\_ID field in the results table
  - *Event\_ID* field in the events table and the *Event\_ID* field in the results table.

#### **EVIDENCE 5**

Place in your Evidence Document screenshots showing the type of relationships between the three tables.

[2]

**17** Enter the following details as a new record in the athlete table:

| Last_Name   | Lee    |
|-------------|--------|
| First_Name  | Sophia |
| Athlete_ID  | 15310  |
| Nationality | NZL    |
| YOB         | 1982   |
| Gender      | Female |

Check your data entry for errors.

Save the data.

[2]

[1]

### **18** In the results table, locate the record with *Athlete\_ID* 15318 and *Event\_ID* MX321085

Amend the details as follows:

| Swim     | 00:19:38 |
|----------|----------|
| Τ1       | 00:00:36 |
| Position | 1        |

Check your data entry for errors.

Save the data.

**19** Using fields from all tables, produce a tabular report that:

- selects the records where:
  - Location includes the text ham
  - Nationality is AUS or NZL
  - Outcome is **Complete**
- shows only the fields:

*First\_Name, Last\_Name, YOB, Nationality, Location, Outcome* and *Position* in this order, with data and labels displayed in full. Do **not** group the data

- sorts the data into ascending order of Nationality and ascending order of Position
- has a page orientation of portrait
- fits on a single page
- includes only the text Oceania Results as a title at the top of the page
- has your name, centre number and candidate number on the report.

Save and print your report.

#### **PRINTOUT 2**

Make sure that you have entered your **name**, **centre number** and **candidate number** on your report.

- **20** Using fields from all tables produce a tabular report that:
  - selects the records where:
    - Position is more than 0 and 5 or less
    - Gender is Female
  - contains a new field called **Total\_Transition** which is calculated at run-time to add the contents of *T1* and *T2*. Format this field to display time as hh:mm:ss
  - shows only the following fields:

*First\_Name, Last\_Name, Location, Swim, T1, Bike, T2, Run, Wetsuit, Total\_Transition* and *Position* 

in this order, with data and labels displayed in full. Do not group the data

- sorts the data into descending order of Position
- has a page orientation of landscape
- fits on a single page wide
- includes only the text **Top Female Triathletes** as a title displayed in a larger font size at the top of the page
- calculates the number of database records shown in this report and places this at the end of the report, formatted as an integer
- has a label Number of competitors to the left of this value
- displays only your name, centre number and candidate number in the footer so it appears in the same position on every page. Make sure no other data is displayed in the footer.

Save and print your report.

#### **PRINTOUT 3**

Make sure that you have entered your **name**, **centre number** and **candidate number** on your report.

#### EVIDENCE 6

Place in your Evidence Document a screenshot showing the database formula used to calculate the total number of competitors.

[12]

[Total: 29]

10

You are required to carry out a mail merge.

21 Create a mail merge document using the file J2121CERT.rtf as the master document and J2121DATA.csv as your data source file.

Enter your name, centre number and candidate number in the footer of the document.

[1]

**22** Replace the text and chevrons in the master document with the merge fields from the data source file as follows:

| Text and chevrons to replace | Replace with merge field |
|------------------------------|--------------------------|
| <comp></comp>                | Name                     |
| <coun></coun>                | Country                  |
| <time></time>                | Total_Time               |
| <pos></pos>                  | Overall_Pos              |
| <gen></gen>                  | Male_Female              |
| <g_pos></g_pos>              | Gender_Pos               |
| <sw></sw>                    | Swim                     |
| <trans1></trans1>            | T1                       |
| <bk></bk>                    | Bike                     |
| <trans2></trans2>            | T2                       |
| <rn></rn>                    | Run                      |

Replace <DATE> with a field to display today's date in the format dddd, dd MMMM yyyy

Make sure the spacing, punctuation, alignment and enhancements in the original master document are maintained.

Save and print your master document showing the merge field codes.

#### **EVIDENCE 7**

Take screenshot evidence of the date field code showing the dddd, dd MMMM yyyy format used. Place this screenshot in your Evidence Document.

### **PRINTOUT 4**

Make sure you have entered your **name**, **centre number** and **candidate number** on your master document.

[5]

- **23** Set an automated filter to select competitors where:
  - *Male\_Female* is **Female**
  - Gender\_Pos is **3 or less**

#### **EVIDENCE 8**

Place in your Evidence Document a screenshot to show the use of an automated selection method.

[1]

24 Merge and print the certificates for the selected competitors only.

Save and close the files.

#### PRINTOUT 5

Print the result of the merge. Make sure you have entered your **name**, **centre number** and **candidate number** on your certificates.

[1]

[Total: 8]

#### Task 5 – Presentation

You are going to create a short presentation.

All slides must have a consistent layout and formatting. Unless otherwise instructed, slides must be formatted to display a title and bulleted list.

25 Create a presentation of 8 slides using the file J2121TRI.rtf

On slide 1 enter your name after the text Overview presented by:

[1]

- **26** Use a master slide to display the following features:
  - automatic slide numbers on the top right
  - your name, centre number and candidate number.

Make sure that:

- master slide items appear in the same position on every slide
- there is no overlap on any slide.

[1]

- 27 Delete the slides with the titles *History of Triathlons* and *Super Sprint Triathlon* [1]
- 28 Use the data in the file J2121PARTAKE.csv to create a pie chart to compare participation by age group for Triathlon only.
  [1]

| 29 | Label the chart with the title: Triathlon registrations by age |  |
|----|----------------------------------------------------------------|--|

**30** Format the chart to display only percentages and age groups as sector labels.

Position these labels outside each chart sector.

Do **not** display a legend.

[3]

[1]

- 31 Emphasise the age group with the largest percentage by pulling only this sector away from the other age groups.
  [1]
- **32** Place the chart to the left of the bullets on the slide with the title *Market Analysis*

Make sure that all data is fully visible with no overlap.

- [1]
- **33** Apply the sound file **J2121CHEER.wav** to the slide with the title *Ironman Triathlon* so the sound plays automatically as the slide appears.

#### EVIDENCE 9

Place in your Evidence Document screenshot(s) to show the sound is set to play automatically as the slide appears.

[2]

**34** Save the presentation.

Print slides 1, 2, 3 and 4 only as handouts with 2 slides to the page, each slide filling half the page.

| <b>PRINTOUT 6</b><br>Print this handout.<br>on all slides. | Make sure your name, centre number and candidate number are | [1]   |
|------------------------------------------------------------|-------------------------------------------------------------|-------|
|                                                            |                                                             | ניז י |

[Total: 13]

### Task 6 – Printing the Evidence Document

**35** Save and print your Evidence Document.

#### **PRINTOUT 7**

Make sure that your **name**, **centre number** and **candidate number** appear on every page of your Evidence Document.

Permission to reproduce items where third-party owned material protected by copyright is included has been sought and cleared where possible. Every reasonable effort has been made by the publisher (UCLES) to trace copyright holders, but if any items requiring clearance have unwittingly been included, the publisher will be pleased to make amends at the earliest possible opportunity.

To avoid the issue of disclosure of answer-related information to candidates, all copyright acknowledgements are reproduced online in the Cambridge Assessment International Education Copyright Acknowledgements Booklet. This is produced for each series of examinations and is freely available to download at www.cambridgeinternational.org after the live examination series.

Cambridge Assessment International Education is part of the Cambridge Assessment Group. Cambridge Assessment is the brand name of the University of Cambridge Local Examinations Syndicate (UCLES), which itself is a department of the University of Cambridge.

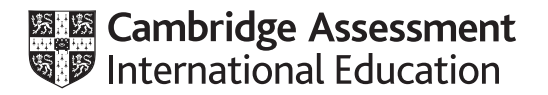

## Cambridge IGCSE™

#### INFORMATION AND COMMUNICATION TECHNOLOGY

0417/21 May/June 2021

Paper 2 Practical Test A MARK SCHEME Maximum Mark: 80

Published

This mark scheme is published as an aid to teachers and candidates, to indicate the requirements of the examination. It shows the basis on which Examiners were instructed to award marks. It does not indicate the details of the discussions that took place at an Examiners' meeting before marking began, which would have considered the acceptability of alternative answers.

Mark schemes should be read in conjunction with the question paper and the Principal Examiner Report for Teachers.

Cambridge International will not enter into discussions about these mark schemes.

Cambridge International is publishing the mark schemes for the May/June 2021 series for most Cambridge IGCSE<sup>™</sup>, Cambridge International A and AS Level components and some Cambridge O Level components.

#### **Generic Marking Principles**

These general marking principles must be applied by all examiners when marking candidate answers. They should be applied alongside the specific content of the mark scheme or generic level descriptors for a question. Each question paper and mark scheme will also comply with these marking principles.

GENERIC MARKING PRINCIPLE 1:

Marks must be awarded in line with:

- the specific content of the mark scheme or the generic level descriptors for the question
- the specific skills defined in the mark scheme or in the generic level descriptors for the question
- the standard of response required by a candidate as exemplified by the standardisation scripts.

GENERIC MARKING PRINCIPLE 2:

Marks awarded are always whole marks (not half marks, or other fractions).

GENERIC MARKING PRINCIPLE 3:

Marks must be awarded **positively**:

- marks are awarded for correct/valid answers, as defined in the mark scheme. However, credit is given for valid answers which go beyond the scope of the syllabus and mark scheme, referring to your Team Leader as appropriate
- marks are awarded when candidates clearly demonstrate what they know and can do
- marks are not deducted for errors
- marks are not deducted for omissions
- answers should only be judged on the quality of spelling, punctuation and grammar when these features are specifically assessed by the question as indicated by the mark scheme. The meaning, however, should be unambiguous.

GENERIC MARKING PRINCIPLE 4:

Rules must be applied consistently, e.g. in situations where candidates have not followed instructions or in the application of generic level descriptors.

GENERIC MARKING PRINCIPLE 5:

Marks should be awarded using the full range of marks defined in the mark scheme for the question (however; the use of the full mark range may be limited according to the quality of the candidate responses seen).

GENERIC MARKING PRINCIPLE 6:

Marks awarded are based solely on the requirements as defined in the mark scheme. Marks should not be awarded with grade thresholds or grade descriptors in mind.

Header

Name, centre number, candidate number right aligned 1 mark

# **Triathlon Event Pack**

Title entered accurately TN-title style applied - matches style defined in EV 2 1 mark serif 34pt, centre, bold, italic, 0pt before 0pt after

important safety information 1 mark ovide a fun, enjoyable and hyone taking part. We take d out and will be displayed

1 mark

zntre number, candidate number

All our marshals and volunteers give their time freely and without their assistance we would not be able to run this event. Please obey their instructions and be polite to them; any abusive behaviour will result in immediate disqualification.

#### GENERAL Columns Section break - applied to correct text 1 mark

2 columns, 1.5 cm column spacing

three disciplines.

worn around your left ankle throughout all

RACE BRIEFING

This is an important part of

our safety procedures and attendance is compulsory for

all competitors. The Race Briefing will take place in the

transition area at 09:00 on the

morning of the race. It will

include any safety issues that

may affect your race and any last minute changes to the

course will be explained. Any athlete not present at this briefing will be disqualified.

RACE DETAILS

This is an international distance triathlon consisting of a 1500m open water swim, followed by a 40km bike ride and finishing with a 10km run along the seafront. The race cut off times for each component are:

- swim: 60 minutes
- bike: 1 hour 40 minutes
- run: 1 hour 20 minutes

It is your or onsibility to ensure that

#### **Bullets**

Bullets applied to correct data (any shape) 1 mark Bullets indented 1.5 cm from left, single line space, 6pt after last item in list 1 mark

## REGISTRATION

Race registration will take place in the Leisure Centre on Saturday morning from 06:00 to 08:45. If you arrive after this you will not be able to register or compete. All competitors must show a valid race

/registered entrants will be able to licence or purchase a Paragraph text indent 1cm left and right margins 1 mark registration. You will be re 3-4 pt black outside border applied 1 mark registration form and emergency contact number

attached and correspond

You will be issued 2 page breaks removed maintaining paragraphs & spacing 1 mark containing two ide pg1 after ...before your start time. and pg2 ...safe to exit junctions. numbers, one must bl will be relused entry. back whilst cycling and the other on your bike, lay out your kit and make front whilst running. These race numbers preparations at least 45 minutes before must not be folded or modified in any Page break removed your start time. way. Please enter any medical details on the reverse of your race number. This Competitors will be allocated a swim information is invaluable to the medical wave and start time at registration. There support staff in the unlikely event of an will be a maximum of 100 starters in each Footer wave. You must wear the swim hat issued Automated page number centre aligned 1 mark

#### Name, centre number, candidate number

in your race pack which will have a unique colour for each start wave. You should be waterside and ready to start the race 15 minutes before your start time.

| ()         | Time  | Swim Wave | Hat Colour |
|------------|-------|-----------|------------|
| ave<br>s   | 10:30 | 1         | Black      |
| W;<br>ail: | 10:45 | 2         | Red        |
| im<br>Jet  | 11:30 | 3         | Green      |
| N.         | 11:10 | 4         | Yellow     |
| 0)         | 11:20 | 5         | Blue       |

to stop traffic or to tell you whether the road is clear, it is your responsibility to ensure that it is safe to exit junctions. Page break removed

This is a non-drafting race. Drafting is cycling closer than two bike lengths behind the cyclist in front to gain an advantage from wind protection. Please obey the rules of the road and keep to the left, unless race signage indicates otherwise. Faster riders must be allowed violation of this rule is blockin

High the v Wetsu Short s less prot course v with train you get i the swim back and air, stay

ide Table Table complete and intact with Distance column and contents deleted 1 mark Column 1, rows 1-6 merged 1 mark Column 1, text rotated left 90° 1 mark Column 1, white text on black background 1 mark Column 1, text centred vertically and horizontally 1 mark All fits within column, text in columns 2, 3 and 4 on one line, 6pt below table 1 mark 1pt internal and external gridlines printed 1 mark TN-table style applied to columns 2, 3 and 4 only 1 mark come to your

Please follow the Race Director's instructions for a safe swim start. All swimmers will step over the timing mats as they access the water from the transition area. Slower swimmers should keep to the back to avoid being swum over. Competitors may use any stroke to propel themselves through the water. Swim direction is anti-clockwise

and the marker buoys should be kept on your left as you swim. Kayak/ the swimmers in ;

course. Anyone Image

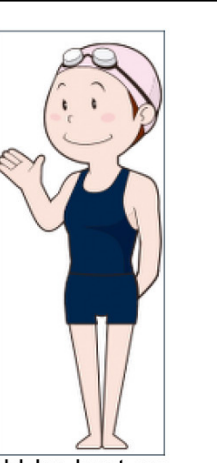

#### at all times.

## RULES, REGULATIONS AND PENALTIES

These events are often crowded and require a significant amount of officiating to prevent chaos from erupting before, during, or after the race. Racing rules and regulations help to protect triathletes from the numerous hazards that exist whilst competing and are enforced to ensure everyone has a safe race. As a competitor it is your responsibility to know and correctly complete the full layout of the course, and to understand all the

> alating h the ha a 1 mark

| immediately disc  | Image inserted in correct paragraph                   | 1 mark | hg, a |
|-------------------|-------------------------------------------------------|--------|-------|
| will be marked by | Aligned to top of text, right of column, text wrapped | 1 mark | Time  |
| water and a ba    | Image flipped so hand on left                         | 1 mark | type  |
| After the swim al | Resized to 2.5 cm wide aspect ratio maintained        | 1 mark | rule  |
| in the change ten |                                                       |        | next  |

The bike route is open to traffic. An approved cycle helmet must be worn. Helmet cameras or other video devices are not permitted. Marshals will be monitoring the route. They are there for directional and safety reasons and to assist in making approaching traffic aware of your presence. They are not permitted penalty box on the course. Failure to do so may result in disqualification.

Any form of outside assistance such as puncture repair, giving of drinks or other help by spectators, or coaching on the cycle or run is strictly forbidden and will result in immediate disqualification. Outside assistance can only be provided

#### Name, centre number, candidate number

by marshals or race-sanctioned aid volunteers who distribute food and water on the course. You are not allowed to use any equipment that acts as an impairment to hearing or concentration such as headphones or audio listening equipment. This carries а time penalty. Unsportsmanlike conduct, littering or abusive behaviour will result in instant disqualification. Full details of the competition rules can be downloaded from our website.

### AFTER THE RACE

When you cross the finish line please move away to the post-race area as soon as possible so as not to hinder those athletes coming in behind you. Complimentary refreshments of water, sports drinks, fruit and sandwiches will be available. A marshal will remove the timing chip from your ankle. Provisional results will be displayed live in the transition area. Full verified results will be posted on the website where you can download your timing splits. Please remove your bike, personal belongings and any rubbish from the transition area promptly.

The Prize Giving ceremony is scheduled to take place in the registration area at 17:00. This part of the day is a time to relax and have fun whilst acknowledging the great achievements of all entrants. All competitors who finish the race will get an individual medal and certificate to commemorate the event. There will be trophies for the overall winners and prizes will be awarded to the top three competitors in each category.

We do hope your final preparations and training go to plan and we look forward to seeing you on race day. In the meantime if you have any questions or concerns please feel free to contact us via the website contact form.

#### Page layout/presentation

No changes to TN-body text style

1 mark

Document complete/paragraphs intact, portrait, no large gaps between paragraphs, columns aligned at top, no widows/orphans, list/table/indented paragraph not split, no blank pages 1 mark

#### Cambridge IGCSE – Mark Scheme PUBLISHED

Title Correct, 100% accurate

1 mark

Specified fields, correct order1 markSort ascending on Nationality then ascending on Position1 markPortrait, all fields present, fits a single page only, no field truncation1 mark

## Oceania Results

Name, centre number, candidate number

| First_Name | Last_Name    | YOB      | Nationality   | Location              | Outcome  | Position |
|------------|--------------|----------|---------------|-----------------------|----------|----------|
| Brandon    | Birtwhistle  | 1995     | AUS           | Hashiham              | Complete | 2        |
| Ashleigh   | Parry-Okeden | 1991     | AUS           | Hashiham              | Complete | 4        |
| Brandon    | Birtwhistle  | 1995     | AUS           | Brekenhammer          | Complete | 5        |
| Justin     | Lachman      | 1990     | AUS           | Hashiham              | Complete | 7        |
| Dani       | Lamaro       | 1992     | AUS           | Brekenhammer          | Complete | 8        |
| Tahlia     | Auricht      | 1990     | AUS           | Hashiham              | Complete | 9        |
| Sam        | Wheelwright  | 1996     | AUS           | Hashiham              | Complete | 9        |
| Justin     | Lachman      | 1990     | AUS           | Hamsbridge            | Complete | 10       |
| Hayley     | Dugdale      | 1991     | AUS           | Hashiham              | Complete | 11       |
| Hamish     | Whitworth    | 1990     | AUS           | Hamsbridge            | Complete | 13       |
| Dani       | Lamaro       | 1992     | AUS           | Hashiham              | Complete | 14       |
| Emma       | Eames        | 1994     | AUS           | Brekenhammer          | Complete | 16       |
| Emma       | Eames        | 1994     | AUS           | Hashiham              | Complete | 17       |
| Hamish     | Whitworth    | 1990     | AUS           | Hashiham              | Complete | 19       |
| Sam        | Wheelwright  | 1996     | AUS           | Brekenhammer          | Complete | 19       |
| Flynn      | Marshall     | 1998     | AUS           | Hashiham              | Complete | 22       |
| Hayley     | Dugdale      | 1991     | AUS           | Brekenhammer          | Complete | 30       |
| Brandon    | Birtwhistle  | 1995     | AUS           | Hamsbridge            | Complete | 32       |
| Tahlia     | Auricht      | 1990     | AUS           | Brekenhammer          | Complete | 35       |
| Lucas      | Walkington   | 1993     | AUS           | Hamsbridge            | Complete | 36       |
| Lucas      | Walkington   | 1993     | AUS           | Brekenhammer          | Complete | 45       |
| Theo       | Cavanagh     | 1994     | NZL           | Hamsbridge            | Complete | 8        |
| Anahera    | Gillespie    | 1996     | NZL           | Hamsbridge            | Complete | 9        |
| Sophia     | Lee          | 1982     | NZL           | Hamsbridge            | Complete | 13       |
| Isaac      | Anderson     | 1988     | NZL           | Brekenhammer          | Complete | 13       |
| Sophia     | Lee          | 1982     | NZL           | Brekenhammer          | Complete | 18       |
| Heidi      | Keighley     | 1988     | X.            | Hashiham              | Complete | 19       |
| Corey      | Buist        | 1997     |               | Brekenhammer          | Complete | 22       |
| Stephen    | Fraser       | 1996     |               | Hamsbridge            | Complete | 26       |
| Bella      | Dunn         | 1992     |               | Brekenhammer          | Complete | 37       |
|            |              | New reco | ord Sophia Le | e, inserted only once | e, does  |          |

not replace record Corey Buist, 1997 1 mark New record accurate - Sophia | Lee | 1982 | NZL 1 mark

| Select records (30):           |        |
|--------------------------------|--------|
| Location includes the text ham | 1 mark |
| Nationality is AUS or NZL      | 1 mark |
| Outcome is Complete            | 1 mark |
|                                |        |

0417/21

| Title    |               |        |
|----------|---------------|--------|
| Correct, | 100% accurate | 1 mark |

|           |              |              | Pos      | sition is <b>&gt;0 a</b><br>nder is <b>Eom</b> | and <=5  | 1 mark   | Total    | Transition | calculated - [T1]+ | [T2] 1 mark |
|-----------|--------------|--------------|----------|------------------------------------------------|----------|----------|----------|------------|--------------------|-------------|
| Top Fen   | nale Tríatl  | hletes       | Ge       |                                                | ale      |          |          |            |                    |             |
| irst_Name | Last_Name    | Location     | Swim     | T1                                             | Bike     | Т2       | Run      | Wetsuit    | Total_Transition   | Position    |
| ina       | Mertens      | Hashiham     | 00:19:17 | 00:01:07                                       | 01:00:23 | 00:00:27 | 00:34:01 | Yes        | 00:01:34           | 5           |
| Elodie    | Poitrenaud   | Hamsbridge   | 00:19:02 | 00:01:08                                       | 01:00:38 | 00:00:27 | 00:36:12 | Yes        | 00:01:35           | 5           |
| Rebecca   | Bergeron     | Montezuma    | 00:20:11 | 00:00:59                                       | 01:03:01 | 00:00:26 | 00:36:17 | No         | 00:01:25           | 5           |
| Sydney    | Timberlake   | Brekenhammer | 00:09:54 | 00:00:30                                       | 00:31:32 | 00:00:23 | 00:16:26 | No         | 00:00:53           | 5           |
| Sydney    | Timberlake   | Dukanda      | 00:19:28 | 00:00:42                                       | 00:57:43 | 00:00:24 | 00:35:00 | No         | 00:01:06           | 5           |
| Charlotte | Foster       | Waipason     | 00:10:02 | 00:00:53                                       | 00:28:44 | 00:00:28 | 00:17:05 | No         | 00:01:21           | 5           |
| Carolina  | Silva        | Khemed       | 00:09:14 | 00:00:55                                       | 00:31:37 | 00:00:24 | 00:17:31 | No         | 00:01:19           | 5           |
| /ui       | Nakamura     | Torrego      | 00:19:56 | 00:00:36                                       | 01:07:37 | 00:00:21 | 00:37:19 | No         | 00:00:57           | 5           |
| ngegerd   | Kaufmann     | Brekenhammer | 00:09:59 | 00:00:33                                       | 00:31:21 | 00:00:22 | 00:16:30 | No         | 00:00:55           | 4           |
| Saskia    | Timmermany   | Hamsbridge   | 00:18:59 | 00:01:12                                       | 01:00:36 | 00:00:27 | 00:36:12 | Yes        | 00:01:39           | 4           |
| Danielle  | Stewart      | Waipason     | 00:09:33 | 00:00:56                                       | 00:29:11 | 00:00:29 | 00:17:02 | No         | 00:01:25           | 4           |
| Sydney    | Timberlake   | Torrego      | 00:19:41 | 00:00:36                                       | 01:07:54 | 00:00:22 | 00:37:06 | No         | 00:00:58           | 4           |
| Sydney    | Timberlake   | Khemed       | 00:09:22 | 00:00:55                                       | 00:32:24 | 00:00:22 | 00:17:57 | No         | 00:01:17           | 4           |
| ina       | Schneider    | Dukanda      | 00:19:50 | 00:00:42                                       | 00:57:23 | 00:00:27 | 00:34:33 | No         | 00:01:09           | 4           |
| Ashleigh  | Parry-Okeden | Hashiham     | 00:19:15 | 00:01:05                                       | 01:00:24 | 00:00:27 | 00:33:55 | Yes        | 00:01:32           | 4           |
| essica    | Williams     | Montezuma    | 00:20:12 | 00:00:59                                       | 01:03:01 | 00:00:27 | 00:35:48 | No         | 00:01:26           | 3           |
| Ashleigh  | Hughes       | Hashiham     | 00:18:52 | 00:01:08                                       | 00:59:32 | 00:00:26 | 00:34:46 | Yes        | 00:01:34           | 3           |
| asmine    | Joyner       | Dukanda      | 00:19:28 | 00:00:41                                       | 00:57:42 | 00:00:27 | 00:34:16 | No         | 00:01:08           | 3           |
| asmine    | Joyner       | Brekenhammer | 00:09:54 | 00:00:32                                       | 00:31:30 | 00:00:26 | 00:16:17 | No         | 00:00:58           | 3           |
| asmine    | Joyner       | Hamsbridge   | 00:18:06 | 00:01:07                                       | 01:01:32 | 00:00:29 | 00:35:50 | Yes        | 00:01:36           | 3           |
| Dani      | Lamaro       | Khemed       | 00:09:13 | 00:00:54                                       | 00:31:37 | 00:00:25 | 00:17:07 | No         | 00:01:19           | 3           |
| asmine    | Joyner       | Torrego      | 00:19:59 | 00:00:38                                       | 01:07:32 | 00:00:22 | 00:34:52 | No         | 00:01:00           | 3           |
| essica    | Williams     | Waipason     | 00:09:47 | 00:00:53                                       | 00:29:00 | 00:00:26 | 00:17:00 | No         | 00:01:19           | 3           |
| Ashleigh  | Parry-Okeden | Waipason     | 00:10:13 | 00:00:55                                       | 00:28:32 | 00:00:28 | 00:16:53 | No         | 00:01:23           | 2           |
| /ictoria  | Sheeran      | Dukanda      | 00:19:27 | 00:00:44                                       | 00:57:41 | 00:00:21 | 00:33:51 | No         | 00:01:05           | 2           |
| /ictoria  | Sheeran      | Torrego      | 00:19:57 | 00:00:37                                       | 01:07:37 | 00:00:26 | 00:34:46 | No         | 00:01:03           | 2           |

Cambridge IGCSE – Mark Scheme

PUBLISHED

*Position* is **>0 and <=5** 1 mark

Select records (39):

Name, centre number, candidate number displays in report footer, on every page, no other data 1 mark

| Specified fields, correct order                          | 1 mark |
|----------------------------------------------------------|--------|
| Landscape, one page wide, all base fields, no truncation | 1 mark |
| Sort descending order of Position                        | 1 mark |

Calculated field

Heading 100% accurate

Name, centre number, candidate number

May/June 2021

1 mark

| 0417/21                                |                                                                        |                                                                    | Can                                | nbridge IGC<br><b>PUE</b> | SE – Mark S<br>B <b>LISHED</b> | Scheme                     |                          |              | May/J                   | une 2021        |
|----------------------------------------|------------------------------------------------------------------------|--------------------------------------------------------------------|------------------------------------|---------------------------|--------------------------------|----------------------------|--------------------------|--------------|-------------------------|-----------------|
| First_Name                             | Last_Name                                                              | Location                                                           | Swim                               | T1                        | Bike                           | Т2                         | Run                      | Wetsuit      | <b>Total_Transition</b> | Position        |
| Danielle                               | Stewart                                                                | Khemed                                                             | 00:09:06                           | 00:00:54                  | 00:31:44                       | 00:00:24                   | 00:17:05                 | No           | 00:01:18                | 2               |
| Jasmine                                | Joyner                                                                 | Hashiham                                                           | 00:18:38                           | 00:01:04                  | 00:59:49                       | 00:00:27                   | 00:34:03                 | Yes          | 00:01:31                | 2               |
| Jasmine                                | Joyner                                                                 | Montezuma                                                          | 00:19:09                           | 00:00:57                  | 01:04:09                       | 00:00:27                   | 00:35:12                 | No           | 00:01:24                | 2               |
| Jessica                                | Williams                                                               | Hamsbridge                                                         | 00:19:06                           | 00:01:13                  | 01:00:23                       | 00:00:25                   | 00:35:43                 | Yes          | 00:01:38                | 2               |
| Lina                                   | Schneider                                                              | Brekenhammer                                                       | 00:09:59                           | 00:00:37                  | 00:31:23                       | 00:00:29                   | 00:16:09                 | No           | 00:01:06                | 2               |
| Saskia                                 | Timmermany                                                             | Khemed                                                             | 00:09:18                           | 00:00:54                  | 00:31:33                       | 00:00:21                   | 00:16:54                 | No           | 00:01:15                | 1               |
| Laurine                                | Moitessier                                                             | Brekenhammer                                                       | 00:09:29                           | 00:00:30                  | 00:31:59                       | 00:00:22                   | 00:15:48                 | No           | 00:00:52                | 1               |
| Victoria                               | Sheeran                                                                | Hamsbridge                                                         | 00:18:20                           | 00:01:13                  | 01:01:13                       | 00:00:27                   | 00:35:21                 | Yes          | 00:01:40                | 1               |
| Victoria                               | Sheeran                                                                | Waipason                                                           | 00:09:45                           | 00:00:55                  | 00:29:00                       | 00:00:28                   | 00:16:41                 | No           | 00:01:23                | 1               |
| Victoria                               | Sheeran                                                                | Montezuma                                                          | 00:19:53                           | 00:01:01                  | 01:03:18                       | 00:00:25                   | 00:34:54                 | No           | 00:01:26                | 1               |
| Lucarina                               | Simmons                                                                | Torrego                                                            | <mark>00:19:38</mark>              | 00:00:36                  | 01:06:32                       | 00:00:23                   | 00:34:29                 | No           | 00:00:59                | <mark>_1</mark> |
| Lucarina                               | Simmons                                                                | Hashiham                                                           | 00:18:34                           | 00:01:07                  | 00-50                          | 00:00:29                   | 00:33:27                 | Yes          | 00:01:36                | 1               |
| Ashleigh                               | Parry-Okeden                                                           | Dukanda                                                            | 00:19:56                           | 00:00:41                  | 00:57:10                       |                            | 00:33:44                 | No           | 00:01:07                | 1               |
| Number of co                           | moditors                                                               | 20                                                                 |                                    |                           |                                |                            |                          |              |                         |                 |
|                                        |                                                                        |                                                                    |                                    |                           |                                | Amended<br>Correct re      | l record:<br>cord amende | d, all 3 cha | nges 100% accura        | ate 1 mark      |
| Calculates<br>Label 100<br>Display - a | s correct number o<br>% accurate, left o<br>all times display <b>h</b> | of records, position<br>f value<br><b>h:mm:ss</b> , <i>Wetsuit</i> | ed end of re<br>displays <b>Ye</b> | eport, intege<br>s/No     | er display                     | 1 mark<br>1 mark<br>1 mark |                          |              |                         |                 |

Name, centre number, candidate number

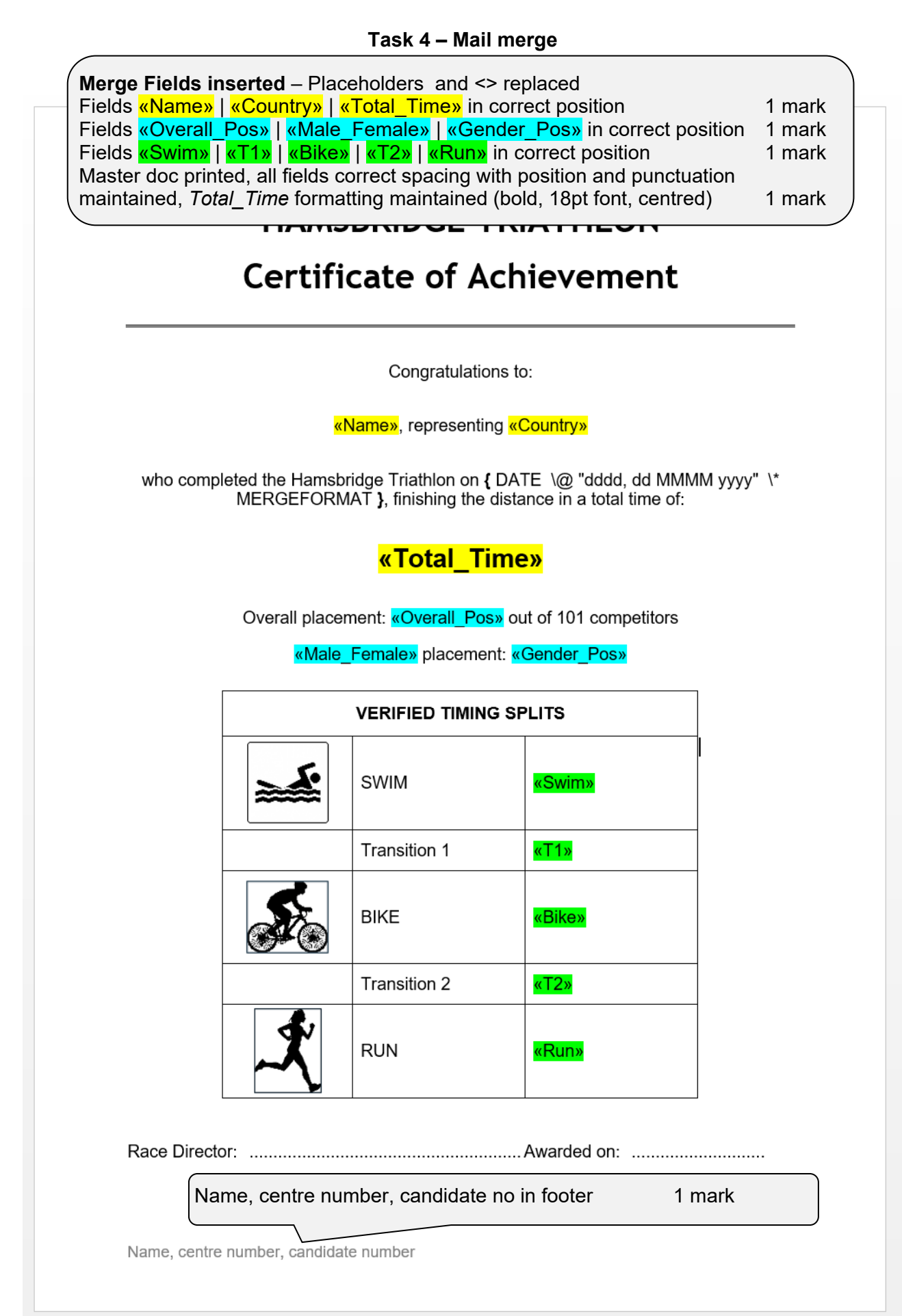

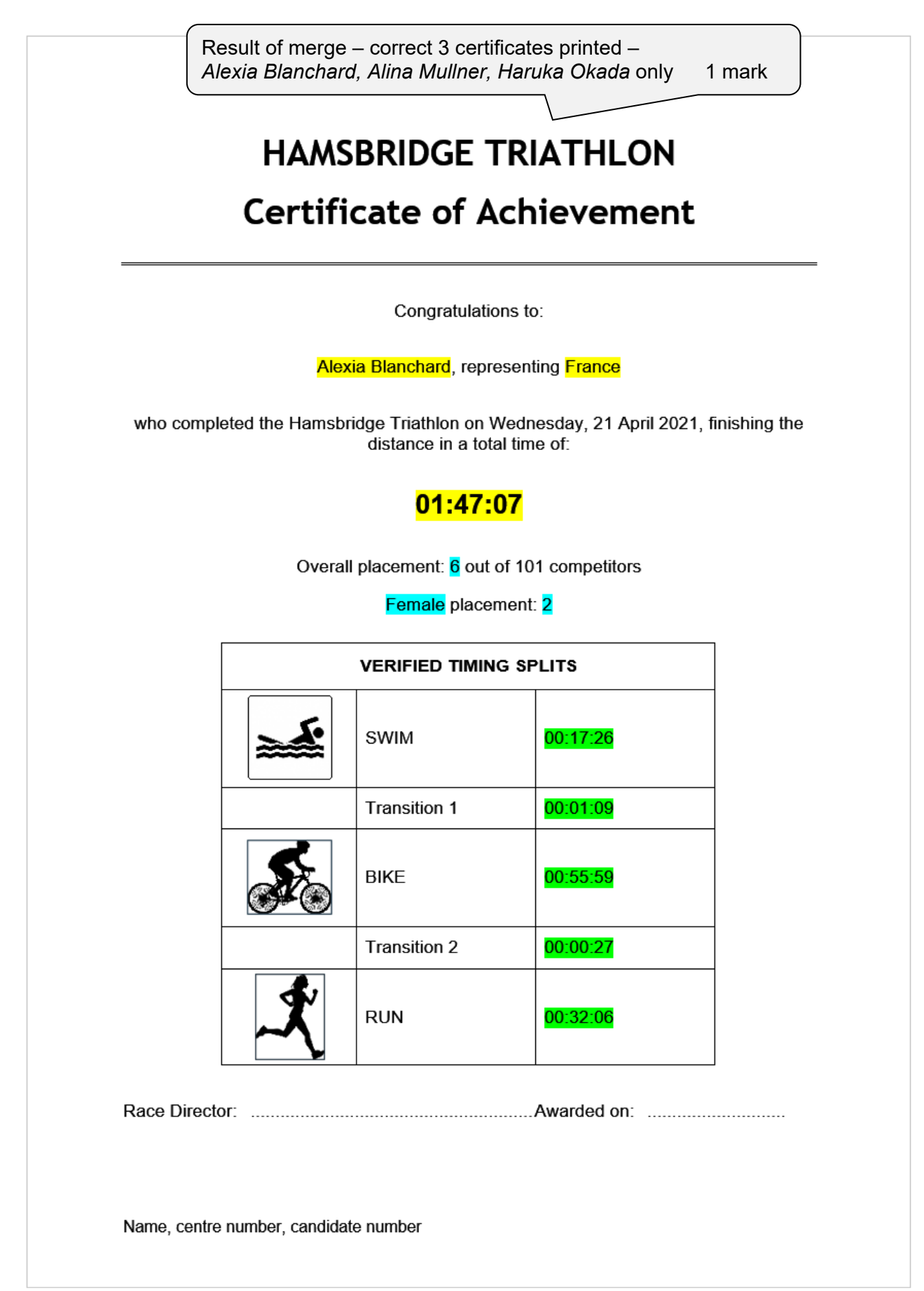

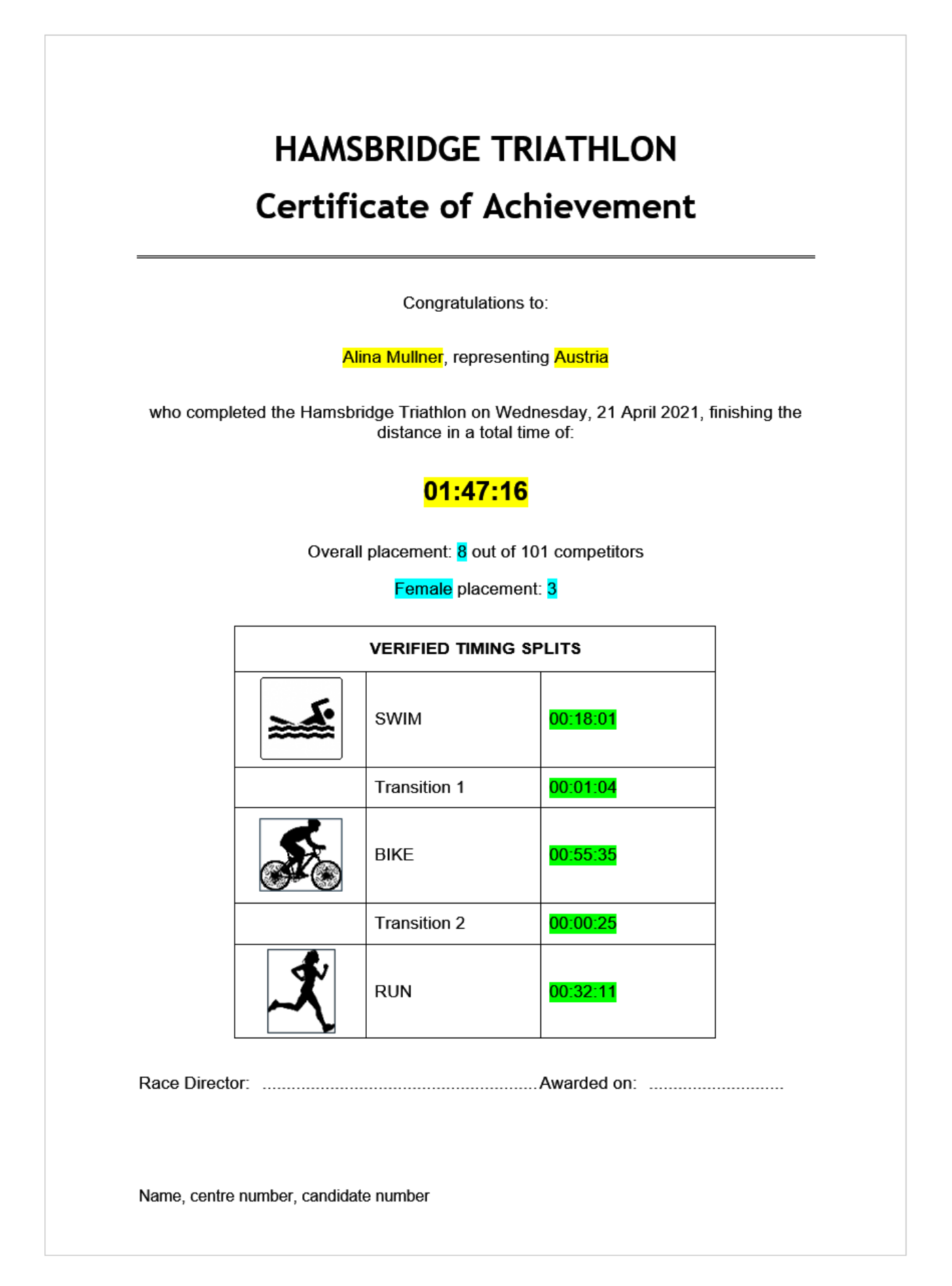

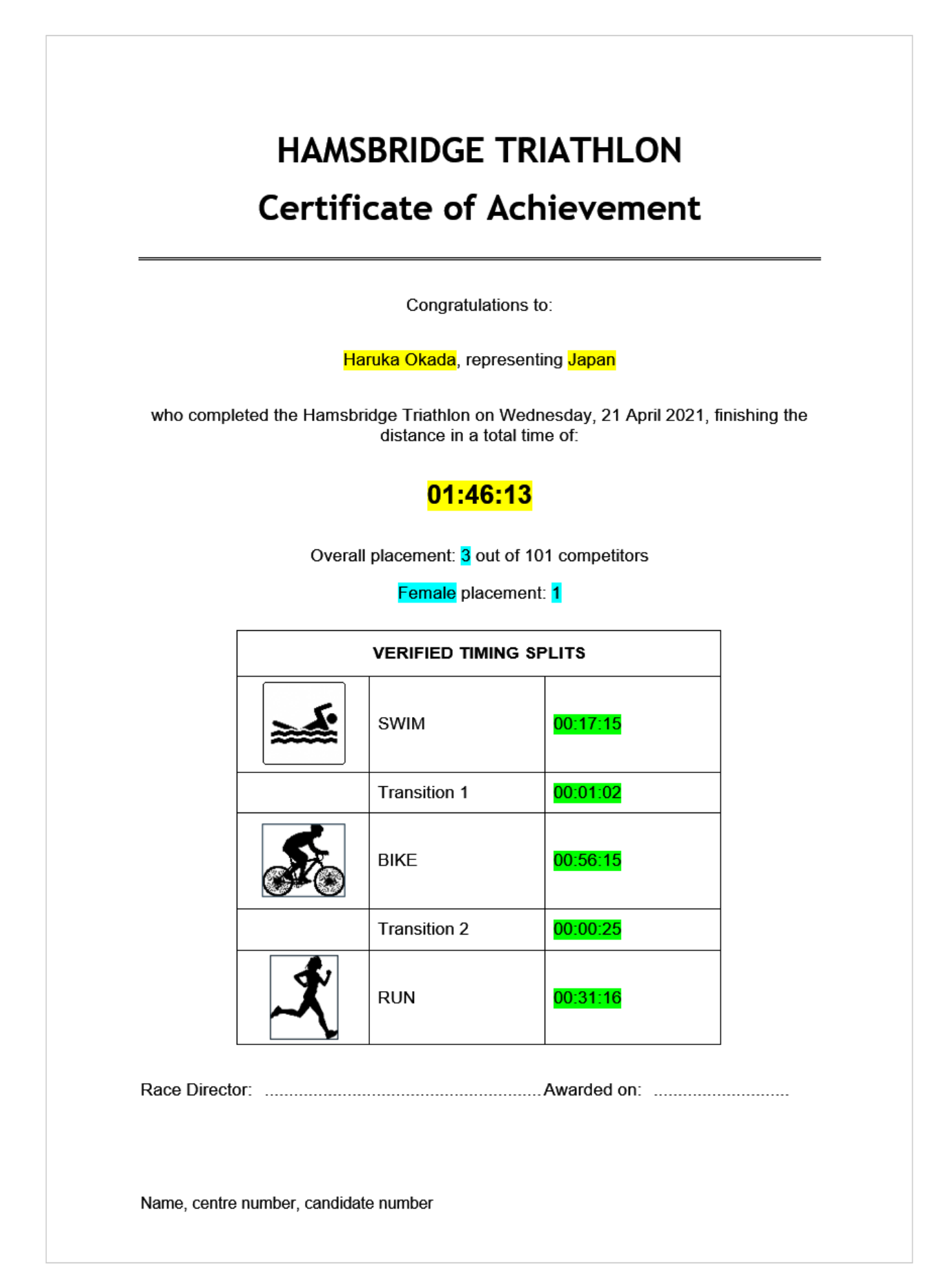

#### Task 5 – Presentation

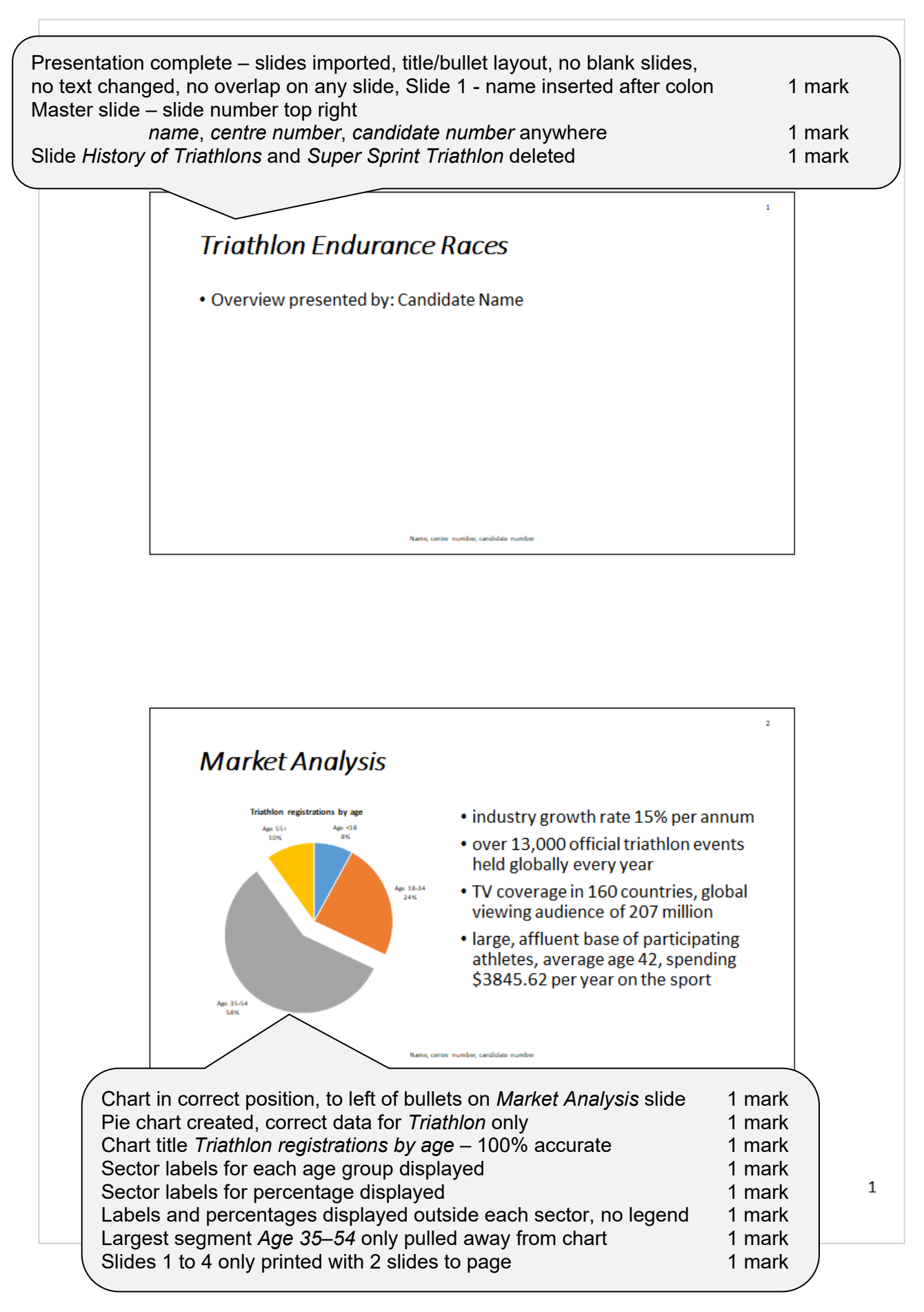

16/11/2020

3

4

## Sprint Triathlon

- Swim: 750m Bike: 20km Run: 5km
- · shortest option at many events
- provides a gateway into the sport for novices
- training less demanding and disruptive to lifestyle
- good completion time under 90 minutes
- elite male time: 00:57:23
- elite female time: 01:03:00
- race cut-off time 2 hours 15 mins

Name, centre number, candidate number

## International Triathlon

- Swim: 1.5km Bike: 40km Run: 10km
- · accepted as the 'standard' triathlon distance
- became an Olympic sport at the Sydney Games in 2000
- good completion time under 3 hours
- elite male time: 01:46:25
- elite female time: 01:58:56
- race cut-off time 4 hours

Name, centre number, candidate number

#### EVIDENCE DOCUMENT

| Step 1 – EVIDEN                                                                                                    | CE 1                                                                                                    | File saved as EV                                                                                                    | 'PACł            | K with evidence c                                                                                                    | f correct file type                                                                                                    | 1 mark                                                                                                    |
|----------------------------------------------------------------------------------------------------|----------------------------------------------------------------------------------------------------|----------------------------------------------------------------------------------------------------|------------------|----------------------------------------------------------------------------------------------------|----------------------------------------------------------------------------------------------------|----------------------------------------------------------------------------------------------------|
| EVPACK.docx                                                                                                    |                                                                                                    | 29/03/2019                                                                                                    | 14:53            | Microsoft Word Docum                                                                                                    | nent                                                                                                    | 25 KB                                                                                                    |
| Step 5 – EVIDEN                                                                                                    | CE 2                                                                                                    |                                                                                                    |                  |                                                                                                    |                                                                                                    |                                                                                                    |
| Modify Style                                                                                                    |                                                                                                    | ? ×                                                                                                    |                  |                                                                                                    |                                                                                                    |                                                                                                    |
| Properties<br>Name: TN-1<br>Style type: Para<br>Style based on: T<br>Style for following paragraph: T                                                                                                    | iitle<br>agraph<br>Normal<br>TN-title                                                                                                    | ·<br>·<br>·                                                                                                    |                  |                                                                                                    |                                                                                                    |                                                                                                    |
| Formatting<br>Times New Romany 34 y B<br>E = = = = = = =                                                                                                    |                                                                                                    | omatic V                                                                                                    |                  |                                                                                                    |                                                                                                    |                                                                                                    |
| Preciona Panggah Previous Panggah Pre-<br>Panggah Previous Panggah Previous Par<br><b>Distributional Panggah Previous Par</b><br>Pallowing Panggah Pollowing Panggah<br>Pollowing Panggah Pollowing Panggah<br>Pollowing Panggah Pollowing Panggah                                                                                                    | vious Paragraph Previo<br>agraph Previous Paragra<br><b>Loon Ev</b><br>Following Paragraph F<br>Following Paragraph F<br>Following Paragraph F<br>Following Paragraph Following | <b>TN-title</b><br>TN-title style crea<br>Serif, 34pt, centre                                                                                                    | ted, n<br>, bold | amed correctly, t<br>and italic, single                                                                                                    | based on normal/d<br>, 0pt before and a                                                                                                    | efault 1 mark<br>fter 1 mark                                                                                   |
| After: 0 pt, Style: Show in the Style<br>Based on: Normal<br>Add to the Styles gallery Autor<br>Only in this gocument New do<br>Format<br>Step 8 - EVIDEN                                                                                                    | matically update<br>pocuments based on t                                                                                                    | his template                                                                                                    |                  |                                                                                                    |                                                                                                    |                                                                                                    |
| Modify Style                                                                                                    |                                                                                                    | ?                                                                                                    | ×                | Modify Style                                                                                                    |                                                                                                    | ? ×                                                                                                    |
| Properties                                                                                                    |                                                                                                    |                                                                                                    |                  | Properties                                                                                                    |                                                                                                    |                                                                                                    |
| <u>N</u> ame:                                                                                                    | TN-subhead                                                                                                    |                                                                                                    |                  | <u>N</u> ame:                                                                                                    | TN-subhead                                                                                                    |                                                                                                    |
| Style <u>t</u> ype:                                                                                                    | Paragraph                                                                                                    |                                                                                                    | $\sim$           | Style <u>t</u> ype:                                                                                                    | Paragraph                                                                                                    | ~                                                                                                    |
| Style <u>b</u> ased on:                                                                                                    | ¶ Normal                                                                                                    |                                                                                                    | $\sim$           | Style <u>b</u> ased on:                                                                                                    | ¶ Normal                                                                                                    | $\sim$                                                                                                    |
| Style for following paragraph:                                                                                                    | ¶ TN-subhead                                                                                                    |                                                                                                    | $\sim$           | Style for following paragraph:                                                                                                    | ¶ TN-subhead                                                                                                    | <u>~</u>                                                                                                    |
| Formatting                                                                                                    |                                                                                                    |                                                                                                    |                  | Formatting                                                                                                    |                                                                                                    |                                                                                                    |
| Times New Roman V 18 V                                                                                                    | BIU                                                                                                    | Automatic 🗸                                                                                                    |                  |                                                                                                    |                                                                                                    |                                                                                                    |
| Previous Paragraph Previous Paragraph<br>Previous Paragraph Previous Paragraph Paragraph Previous Paragraph Previous Paragraph Paragraph Paragraph Paragraph Paragraph Paragraph Paragraph Paragraph Paragraph Paragraph Paragraph Paragraph Paragraph Paragraph Paragraph Paragraph Paragraph Paragraph Paragraph Paragraph Paragraph Paragraph Paragraph Paragraph Paragraph Paragraph Paragraph Paragraph Paragraph Paragrap | ph Previous Paragraph Pr<br>us Paragraph Previous Pr                                                                                                    | evious Paragraph Previous Paragraph Previous aragraph Previous Paragraph                                                                                                    |                  | Previous Paragraph Previous Paragraph Previ                                                                                                    | aph Previous Paragraph Previous Paragraph Previous Paragraph Previous Paragraph Previous Paragraph Previous Paragraph                                                                                                    | hragraph Previous                                                                                              |
| Following Paragraph Following Para<br>Following Paragraph Following Para<br>Following Paragraph Following Para<br>Following Paragraph Following Para<br>Following Paragraph Following Para                                                                                                    | REGISTR.<br>graph Following Paragra<br>graph Following Paragra<br>graph Following Paragra<br>graph Following Paragra<br>graph Following Paragra<br>graph Following Paragra      | 4110N<br>ph Following Paragraph Following Paragraph<br>ph Following Paragraph Following Paragraph<br>ph Following Paragraph Following Paragraph<br>ph Following Paragraph Following Paragraph<br>ph Following Paragraph Following Paragraph<br>following Paragraph Following Paragraph |                  | Following Paragraph Following Pa<br>Following Paragraph Following Pa<br>Following Paragraph Following Pa<br>Following Paragraph Following Pa<br>Following Paragraph Following Paragraph Following Para | agraph Following Paragraph Following Paragraph Foll<br>agraph Following Paragraph Following Paragraph Foll<br>agraph Following Paragraph Following Paragraph Foll<br>agraph Following Paragraph Following Paragraph Foll<br>agraph Following Paragraph Following Paragraph Foll<br>agraph Following Paragraph Following Paragraph Foll | owing Paragnaph<br>owing Paragnaph<br>owing Paragnaph<br>owing Paragnaph<br>owing Paragnaph<br>owing Paragnaph |
| Font: Times New Roman, 18 pt,<br>After: 9 pt, No widow/orpha<br>Based on: Normal                                                                                                    | Italic, All caps, Cer<br>n control, Style: Sh                                                                                                    | ntered, Space<br>now in the Styles gallery                                                                                                    |                  | Font: 9 pt, Bold, Underline, Sp<br>Before: 18 pt, No widow/or<br>Based on: Normal                                                                                                    | ace<br>phan control, Style: Show in the Styles g                                                                                                    | allery                                                                                                    |
| Add to the <u>S</u> tyles gallery                                                                                                    | Automati                                                                                                    |                                                                                                    |                  | Add to the <u>Styles</u> gallery<br>Only in this <u>d</u> ocument ON                                                                                                    | A <u>u</u> tomatically update<br>ew documents based on this template                                                                                                    |                                                                                                    |
| Format + (TN-sub<br>Style m<br>Serif, 12                                                                                                    | o <b>head –</b><br>iodified,<br>8pt, italio                                                                                                    | <b>style modified</b><br>based on Normal/<br>c, all capitals, cent                                                                                                    | Defau<br>red, 9  | lt<br>pt after, 0pt befo                                                                                                    | re, single line spac                                                                                                    | 1 mark<br>cing 1 mark                                                                                          |

#### Cambridge IGCSE – Mark Scheme PUBLISHED

| J2121ATHLETE                                                                                                    |                                                |                                                                              |                                                                                                    |
|----------------------------------------------------------------------------------------------------|------------------------------------------------|------------------------------------------------------------------------------|----------------------------------------------------------------------------------------------------|
| Field Name                                                                                                    | 2                                              | Data Type                                                                    |                                                                                                    |
| Last_Name                                                                                                    | Short Te                                       | ext                                                                          | <b>DB Structure –</b> J2121ATHLETE table                                                                                                    |
| First_Name                                                                                                    | Short Te                                       | ext 🖉                                                                        | All field names and data types as given 1 mark                                                                                                    |
| Athlete_ID                                                                                                    | Numbe                                          | r                                                                            | Athlete ID set as a primary key 1 mark                                                                                                    |
| Nationality                                                                                                    | Short Te                                       | ext                                                                          |                                                                                                    |
| YOB                                                                                                    | Numbe                                          | r                                                                            |                                                                                                    |
| Gender                                                                                                    | Short Te                                       | ext                                                                          |                                                                                                    |
|                                                                                                    |                                                |                                                                              |                                                                                                    |
| J2121EVENTS                                                                                                    |                                                |                                                                              |                                                                                                    |
| Field Nan                                                                                                    | ne                                             | Data Type                                                                    |                                                                                                    |
| Event ID                                                                                                    | Sh                                             | ort Text                                                                     | <b>DB Structure –</b> J2121EVENTS table                                                                                                    |
| Location                                                                                                    | Sh                                             | ort Text                                                                     | All field names and data types as given                                                                                                    |
| Country                                                                                                    | Sh                                             | ort Text                                                                     | Event ID field as primary kov                                                                                                    |
| Date                                                                                                    | Da                                             | ate/Time                                                                     |                                                                                                    |
| Swim(M)                                                                                                    | Nu                                             | umber                                                                        |                                                                                                    |
| Bike(KM)                                                                                                    | Nu                                             | umber                                                                        |                                                                                                    |
| Run(KM)                                                                                                    | Nu                                             | umber                                                                        |                                                                                                    |
| Water_Temp                                                                                                    | Nu                                             | umber                                                                        |                                                                                                    |
| Air_Temp                                                                                                    | Nu                                             | umber                                                                        |                                                                                                    |
| Wetsuit                                                                                                    | Ye                                             | s/No                                                                         |                                                                                                    |
| Race_Director                                                                                                    | Sh                                             | ort Text                                                                     |                                                                                                    |
| IOC_Code                                                                                                    | Sh                                             | ort Text                                                                     |                                                                                                    |
| 1                                                                                                    |                                                |                                                                              |                                                                                                    |
| J2121RESULTS                                                                                                    |                                                |                                                                              |                                                                                                    |
| Field Na                                                                                                    | me                                             | Data Type                                                                    |                                                                                                    |
| Event_ID                                                                                                    | S                                              | hort Text                                                                    | DB Structure12121RESULTS table                                                                                                    |
| Athlete_ID                                                                                                    | N                                              | lumber 🧹                                                                     | All field names and data types as given                                                                                                    |
| Start_No                                                                                                    | N                                              | lumber                                                                       | All field fiames and data types as given                                                                                                    |
| Swim                                                                                                    | D                                              | ate/Time                                                                     | no primary key set 1 mark                                                                                                    |
| -                                                                                                    |                                                | )ate/Time                                                                    |                                                                                                    |
| T1                                                                                                    | D                                              |                                                                              |                                                                                                    |
| T1<br>Bike                                                                                                    | C                                              | ate/Time                                                                     |                                                                                                    |
| T1<br>Bike<br>T2                                                                                                    | C<br>C<br>C                                    | Date/Time<br>Date/Time                                                       |                                                                                                    |
| T1<br>Bike<br>T2<br>Run                                                                                                    | C<br>C<br>C<br>C                               | Date/Time<br>Date/Time<br>Date/Time                                          |                                                                                                    |
| T1<br>Bike<br>T2<br>Run<br>Outcome                                                                                                    | C<br>C<br>C<br>C<br>S                          | Date/Time<br>Date/Time<br>Date/Time<br>hort Text                             |                                                                                                    |
| T1<br>Bike<br>T2<br>Run<br>Outcome<br>Position                                                                                                    | C<br>C<br>C<br>C<br>S<br>N                     | Date/Time<br>Date/Time<br>Date/Time<br>hort Text<br>Number                   |                                                                                                    |
| T1<br>Bike<br>T2<br>Run<br>Outcome<br>Position<br>Total_Time                                                                                                    | C<br>C<br>C<br>C<br>C<br>S<br>N<br>C<br>C      | oate/Time<br>Date/Time<br>Date/Time<br>hort Text<br>Jumber<br>Date/Time      |                                                                                                    |
| T1<br>Bike<br>T2<br>Run<br>Outcome<br>Position<br>Total_Time                                                                                                    | C<br>C<br>C<br>C<br>C<br>C<br>S<br>S<br>C<br>C | oate/Time<br>oate/Time<br>oate/Time<br>hort Text<br>Jumber<br>oate/Time      |                                                                                                    |
| T1<br>Bike<br>T2<br>Run<br>Outcome<br>Position<br>Total_Time<br>ep16 - <b>EVIDE</b>                                                                                  | NCE 5                                          | Jate/Time<br>Jate/Time<br>Jate/Time<br>hort Text<br>Jumber<br>Jate/Time      |                                                                                                    |
| T1<br>Bike<br>T2<br>Run<br>Outcome<br>Position<br>Total_Time<br>ep16 — <b>EVIDE</b>                                                                                  | NCE 5                                          | )ate/Time<br>)ate/Time<br>)ate/Time<br>hort Text<br>Jumber<br>)ate/Time<br>? | × Edit Relationships ? ×                                                                                                    |
| T1<br>Bike<br>T2<br>Run<br>Outcome<br>Position<br>Total_Time<br>ep16 - EVIDE<br>dit Relationships                                                                    | NCE 5                                          | Jate/Time<br>Date/Time<br>Date/Time<br>hort Text<br>Jumber<br>Date/Time<br>? | X<br>Edit Relationships<br>Table/Query: Related Table/Query: OK                                                                                                    |
| T1<br>Bike<br>T2<br>Run<br>Outcome<br>Position<br>Total_Time<br>ep16 - EVIDE<br>dit Relationships<br>able/Query:<br>J2121ATHLETE                                     | Related Table/Qu<br>J2121RESULTS               | Jate/Time<br>Date/Time<br>Date/Time<br>hort Text<br>Jumber<br>Date/Time<br>? | X<br>Edit Relationships<br>7<br>X<br>Table/Query: Related Table/Query: OK<br>J2121EVENTS V J2121RESULTS V                                                                                                    |
| T1<br>Bike<br>T2<br>Run<br>Outcome<br>Position<br>Total_Time<br>ep16 - EVIDE<br>dit Relationships<br>'able/Query:<br>J2121ATHLETE ~                                  | NCE 5                                          | Jate/Time<br>Date/Time<br>hort Text<br>Jumber<br>Date/Time<br>?              | X<br>Edit Relationships<br>Table/Query: Related Table/Query: OK<br>J2121EVENTS V J2121RESULTS V<br>Cancel                                                                                                    |
| T1<br>Bike<br>T2<br>Run<br>Outcome<br>Position<br>Total_Time<br>ep16 - EVIDE<br>dit Relationships<br>able/Query:<br>J2121ATHLETE ~<br>Athlete_ID ~                   | NCE 5 Related Table/Qu J2121RESULTS Athlete_ID | Jate/Time<br>Date/Time<br>hort Text<br>Jumber<br>Date/Time<br>?              | X     Edit Relationships     ?     X       DK     Table/Query:     Related Table/Query:     OK       J2121EVENTS     J2121RESULTS     OK       Event_ID      Cancel                                                                                                    |
| T1<br>Bike<br>T2<br>Run<br>Outcome<br>Position<br>Total_Time<br>ep16 - EVIDE<br>dit Relationships<br>able/Query:<br>J2121ATHLETE ~<br>Athlete_ID ~                   | Related Table/Qu<br>J2121RESULTS               | Jate/Time<br>Date/Time<br>Date/Time<br>hort Text<br>Jumber<br>Date/Time<br>? | K     Edit Relationships     ?     X       Table/Query:     Related Table/Query:     OK       J2121EVENTS     J2121RESULTS     OK       Event_ID     Cancel       Type     Join Type                                                                                                    |
| T1<br>Bike<br>T2<br>Run<br>Outcome<br>Position<br>Total_Time<br>ep16 - EVIDE<br>dit Relationships<br>able/Query:<br>J2121ATHLETE ~<br>Athlete_ID ~                   | Related Table/Qu<br>J2121RESULTS               | Jate/Time<br>Date/Time<br>Date/Time<br>hort Text<br>Jumber<br>Date/Time<br>? | X     Edit Relationships     ?     X       Table/Query:     Related Table/Query:     OK       J2121EVENTS     J2121RESULTS     OK       Event_ID     Event_ID     Image: Cancel       Type     Join Type                                                                                                    |
| T1<br>Bike<br>T2<br>Run<br>Outcome<br>Position<br>Total_Time<br>ep16 - EVIDE<br>dit Relationships<br>Table/Query:<br>J2121ATHLETE ~<br>Athlete_ID ~                  | Related Table/Qu<br>J2121RESULTS               | Jate/Time<br>Date/Time<br>Date/Time<br>hort Text<br>Jumber<br>Date/Time<br>? | X       Edit Relationships       ?       X         Table/Query:       Related Table/Query:       OK         J2121EVENTS       J2121RESULTS       OK         Event_ID       Event_ID       Cancel         Type       Image: Second Second Seco |
| T1 Bike T2 Run Outcome Position Total_Time ep16 - EVIDE dit Relationships able/Query: J2121ATHLETE Athlete_ID Cascade Indate P                                       | Related Table/Qu<br>J2121RESULTS<br>Athlete_ID | Jate/Time<br>Date/Time<br>Date/Time<br>hort Text<br>Jumber<br>Date/Time<br>? | X       Edit Relationships       ?       X         Table/Query:       Related Table/Query:       OK         J2121EVENTS       J2121RESULTS       OK         Event_ID       Event_ID       OK         Type       Enforce Referential Integrity       Create New                                                                                                    |
| T1 Bike T2 Run Outcome Position Total_Time ep16 - EVIDE dit Relationships able/Query: J2121ATHLETE Athlete_ID Cascade Update R                                       | Related Table/Qu<br>J2121RESULTS<br>Athlete_ID | Jate/Time<br>Date/Time<br>Date/Time<br>hort Text<br>Jumber<br>Date/Time<br>? | X       Edit Relationships       ?       X         Table/Query:       Related Table/Query:       OK         J2121EVENTS       J2121RESULTS       OK         Event_ID       Event_ID       Cancel         Type       Enforce Referential Integrity       Create New         Create New       Cascade Update Related Fields       Create New                                                                                                    |
| T1 Bike T2 Run Outcome Position Total_Time ep16 - EVIDE dit Relationships Table/Query: J2121ATHLETE Athlete_ID Cascade Update R Cascade Delete Re                    | Related Table/Qu<br>J2121RESULTS<br>Athlete_ID | Jate/Time<br>Date/Time<br>Date/Time<br>hort Text<br>Jumber<br>Date/Time<br>? | X       Edit Relationships       ?       X         Table/Query:       Related Table/Query:       OK         J2121EVENTS       J2121RESULTS       OK         Event_ID       Event_ID       Cancel         Type       Enforce Referential Integrity       Oreate New         Create New       Cascade Update Related Fields       Create New                                                                                                    |
| T1 Bike T2 Run Outcome Position Total_Time ep16 - EVIDE dit Relationships Table/Query: J2121ATHLETE Athlete_ID Cascade Update R Cascade Delete Re Palationship Type: | Related Table/Qu<br>J2121RESULTS<br>Athlete_ID | Jate/Time<br>Date/Time<br>Date/Time<br>hort Text<br>Jumber<br>Date/Time<br>? | X       Edit Relationships       ? X         Table/Query:       Related Table/Query:       OK         J2121EVENTS       J2121RESULTS       OK         Event_ID       Event_ID       OK         Type       Enforce Referential Integrity       Oreate New         Create New       Create New         Relationships Ture:       One To Marrie                                                                                                    |
| T1 Bike T2 Run Outcome Position Total_Time ep16 - EVIDE dit Relationships Table/Query: J2121ATHLETE Athlete_ID Cascade Update R Cascade Delete Re Relationship Type: | Related Table/Qu<br>J2121RESULTS<br>Athlete_ID | Pate/Time<br>Date/Time<br>Date/Time<br>hort Text<br>Jumber<br>Date/Time<br>? | X       Edit Relationships       ?       X         Table/Query:       Related Table/Query:       OK         J2121EVENTS       J2121RESULTS       OK         Event_ID       Event_ID       OK         Enforce Referential Integrity       Join Type         Cancel       Join Type         Relationship Type:       One-To-Many                                                                                                    |

## Cambridge IGCSE – Mark Scheme **PUBLISHED**

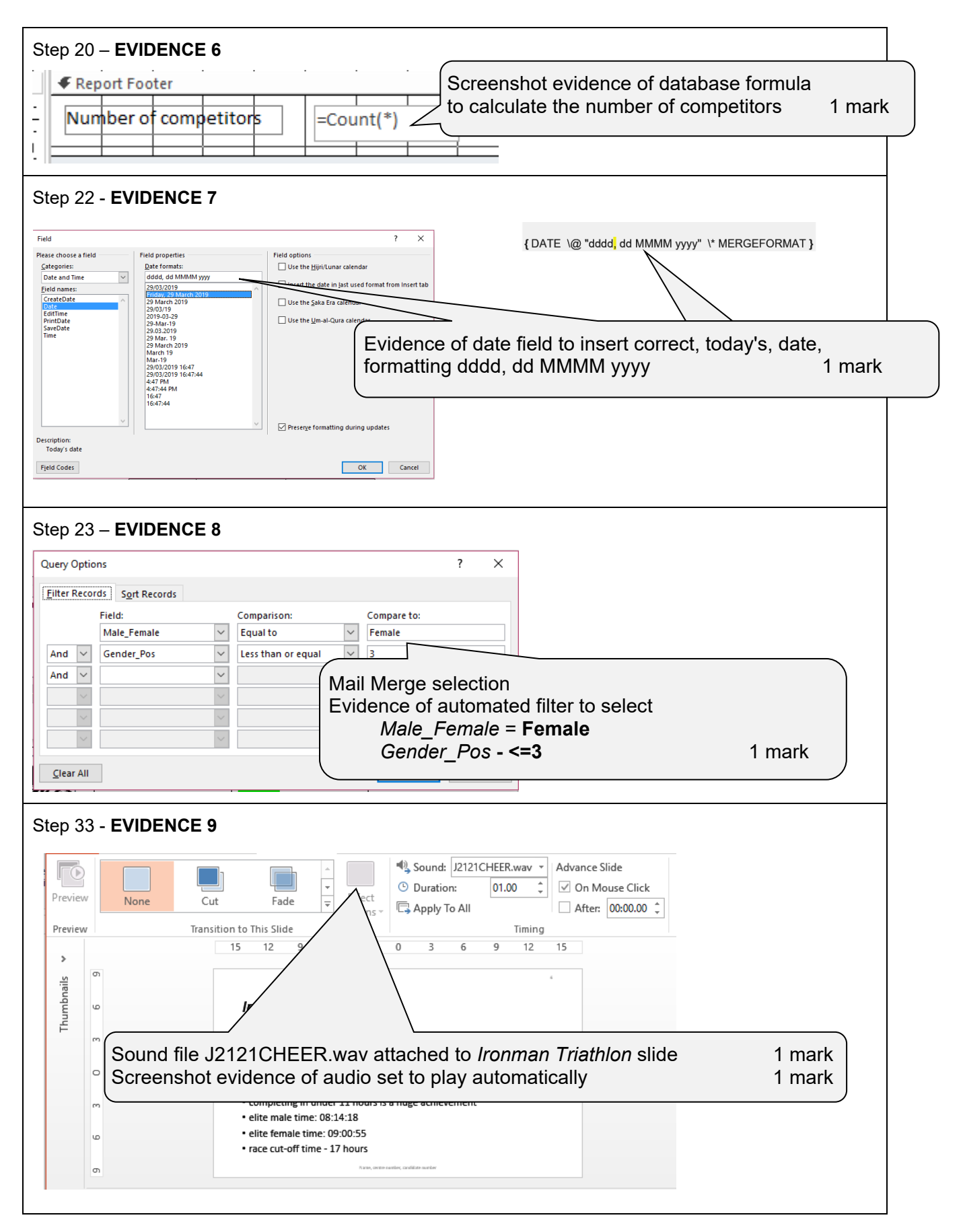